#### Jak zalogować się na Teams?

#### Wpisujemy "Teams" w Google'a

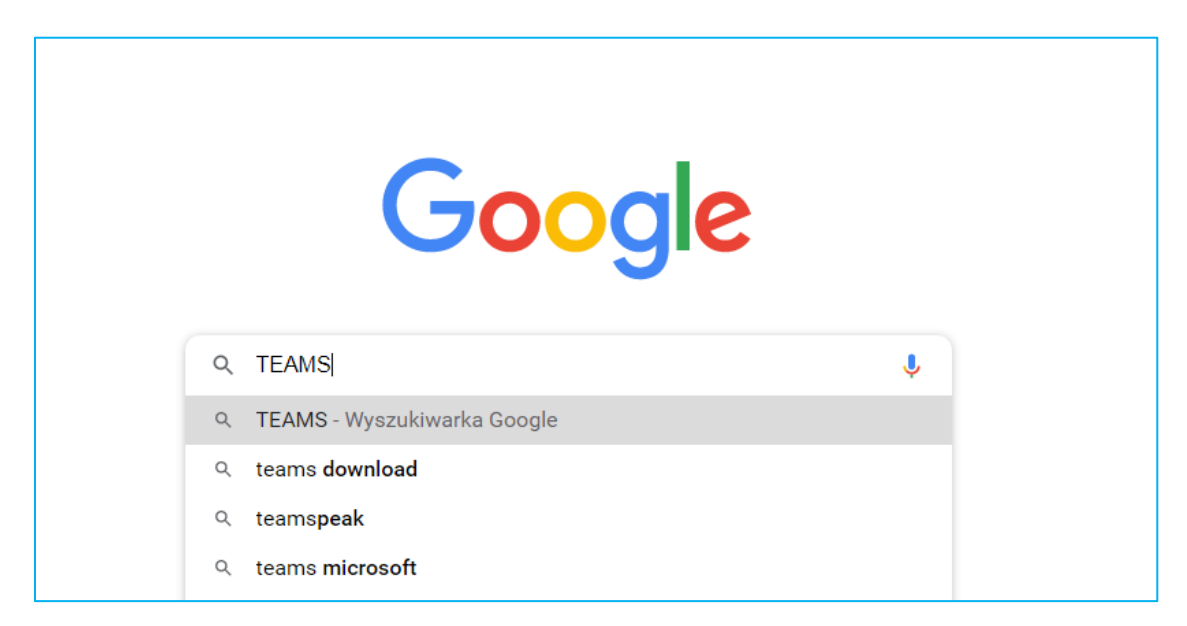

### Odszukujemy poniższy adres i wchodzimy:

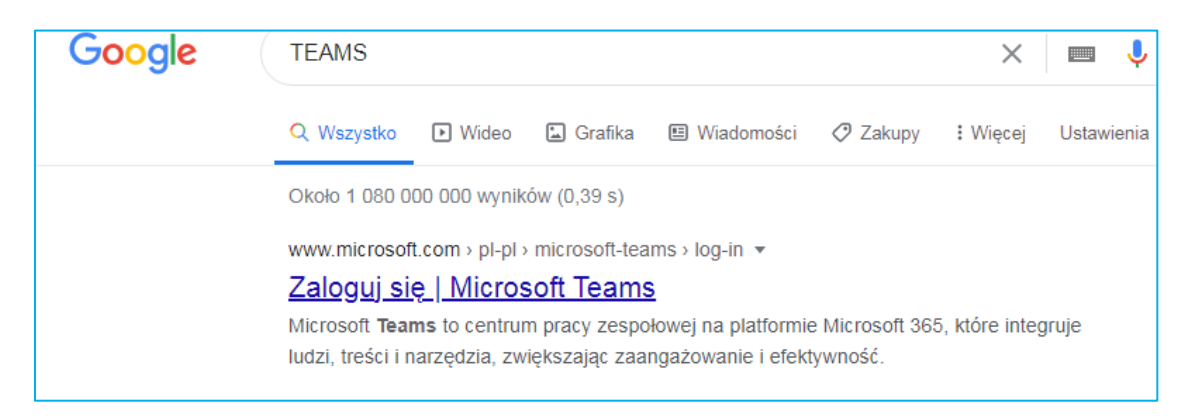

https://www.microsoft.com/pl-pl/microsoft-teams/log-in

### Klikamy zaloguj

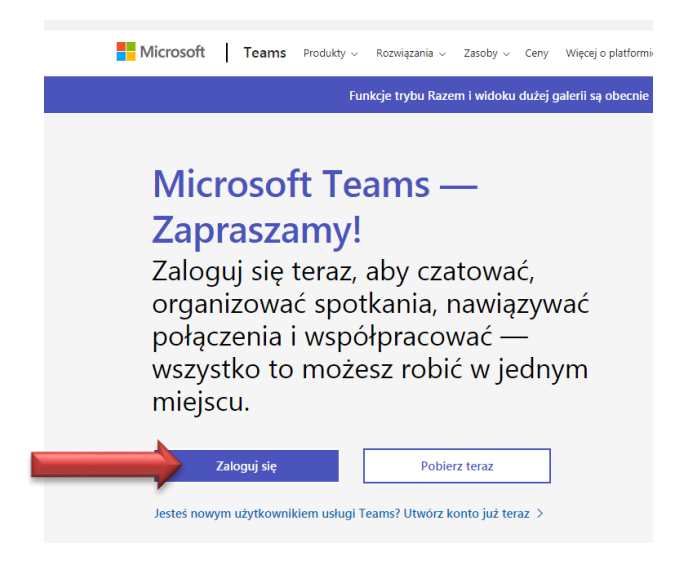

Wpisujemy login, którym jest adres internetowy wg wzoru:

pierwsza\_litera\_imienia\_nazwisko@soswzukowo.pl np.

jkowalski@soswzukowo.pl

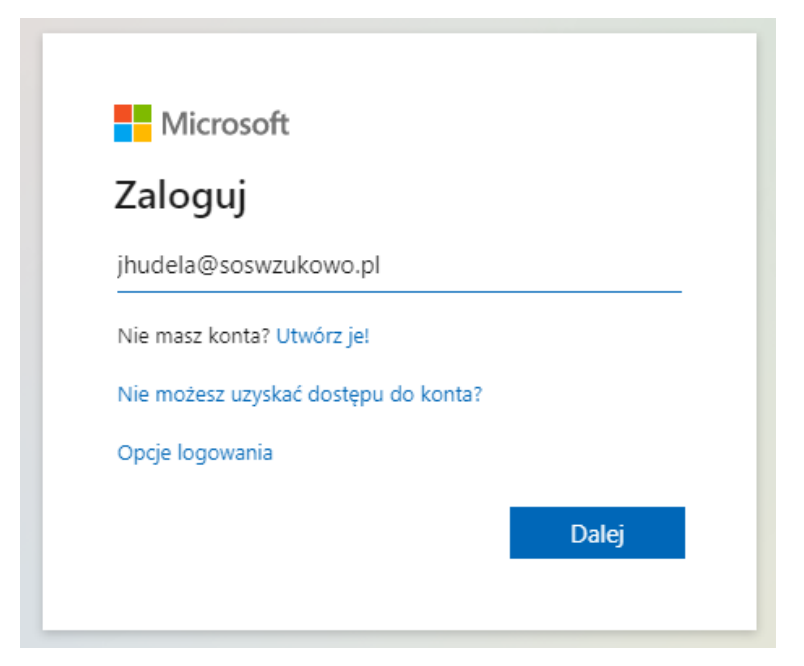

Dalej wprowadzamy hasło S@SW2021 (nie będzie widać literek)

| h d'anna a fé           |         |
|-------------------------|---------|
| IVIICrosott             |         |
| ← jhudela@soswzukowo.pl |         |
| Wprowadź hasło          |         |
|                         |         |
| Nie pamiętam hasła      |         |
|                         | Zalogui |
|                         | Ealoguj |

W kolejnym punkcie można kliknąć TAK.

Kiedy wejdziecie w TEAMS zobaczycie zespoły, do których należycie – znajdźcie swój zespół klasowy i wejdźcie do środka.

|                | Microsoft Teams                   | Q Wyszukiwanie              |                       |                          |                     |                                                             |
|----------------|-----------------------------------|-----------------------------|-----------------------|--------------------------|---------------------|-------------------------------------------------------------|
| 🔔<br>Aktywność | Zespoły                           |                             |                       |                          | ⊽ ⊗                 | సి <sup>+</sup> Dołącz do zespołu lub utwórz nowy           |
| E<br>Gast      | <ul> <li>Twoje zespoły</li> </ul> |                             |                       |                          |                     |                                                             |
| Zespoły        |                                   |                             |                       |                          |                     |                                                             |
| adania         | -41                               | US                          | <u> </u>              | ку                       | ww                  |                                                             |
| Kalendarz      | Kadra SOSW                        | Uczniowie SOSW              | Zespół roboczy - do   | Klasa VIIIC (19/20)      | Wczesne Wspomaganie | Nauczyciele uczniów z                                       |
| Rozmowy        |                                   |                             | testowama             |                          |                     | autyzmem.                                                   |
| fille<br>Pille |                                   |                             |                       |                          |                     |                                                             |
|                | MO                                |                             | 00                    | SP                       | SD                  | <₹                                                          |
|                | klasa IV-VII i VI (20/21)         | Zespół Szkoły Podst.        | ODDZIAŁY OREW         | Szkolenie Podstawy Teams | SPP Dorota Mariola  | IIc SPP (20/21)                                             |
|                |                                   |                             |                       |                          |                     |                                                             |
| Aplikacje      | =                                 | SI                          | kát Í.                |                          |                     | Trzymaj rękę na pulsie. Włącz<br>powiadomienia na pulpicie. |
| ⑦<br>Pomoc     | Klasa I - III SPP (20/21)         | Spotkanie zespołu kl. I SPP | Klasa III B spp 20/21 |                          |                     | Włącz Odrzuć                                                |

## Na kanale znajdziecie rozpoczęte spotkanie:

| <u>ь</u> С    |   |          |                                                                          |                                                   |
|---------------|---|----------|--------------------------------------------------------------------------|---------------------------------------------------|
|               |   | Ô,       | Spotkanie zakończyło się: 35 sek.                                        | ЭН                                                |
|               |   |          | ← Odpowiedz                                                              |                                                   |
|               |   |          | 21 grudnia 2020                                                          |                                                   |
|               |   | <u>Ô</u> | Rozpoczęto spotkanie General                                             |                                                   |
| - to to wanta |   |          | 2 odpowiedzi od użytkownika Ty                                           |                                                   |
| do testowania |   |          | ✓ Odpowiedz                                                              |                                                   |
|               | ۲ |          | Dzisiaj                                                                  |                                                   |
|               |   | Û        | Spotkanie zakończylo się: 7 sek.                                         | н                                                 |
|               |   |          | ← Odpowiedz                                                              |                                                   |
|               |   |          |                                                                          |                                                   |
|               |   | •        | General                                                                  | 00:42 JH                                          |
|               |   | 0        | General<br>Dołącz                                                        | 00:42 ин                                          |
|               |   | 3        | General<br>Dołącz<br>© Rozpoczęto spotkanie General                      | 00:42 JH                                          |
|               | - | 3        | General Dołącz Rozpoczęto spotkanie General C Odpowiedz                  | 00:42 (H)<br>Trzymaj rek                          |
|               | - | 3        | General Dołącz Rozpoczęto spotkanie General COdpowiedz                   | 00:42 (H)<br>Trzymaj ręk<br>powiadomi             |
|               | - | 3        | General Dołącz Rozpoczęto spotkanie General C Odpowiedz Nowa konwersacja | 00:42 (H)<br>To Trzymaj ręł<br>powiadomi<br>Włącz |

# Kliknijcie "Dołącz"

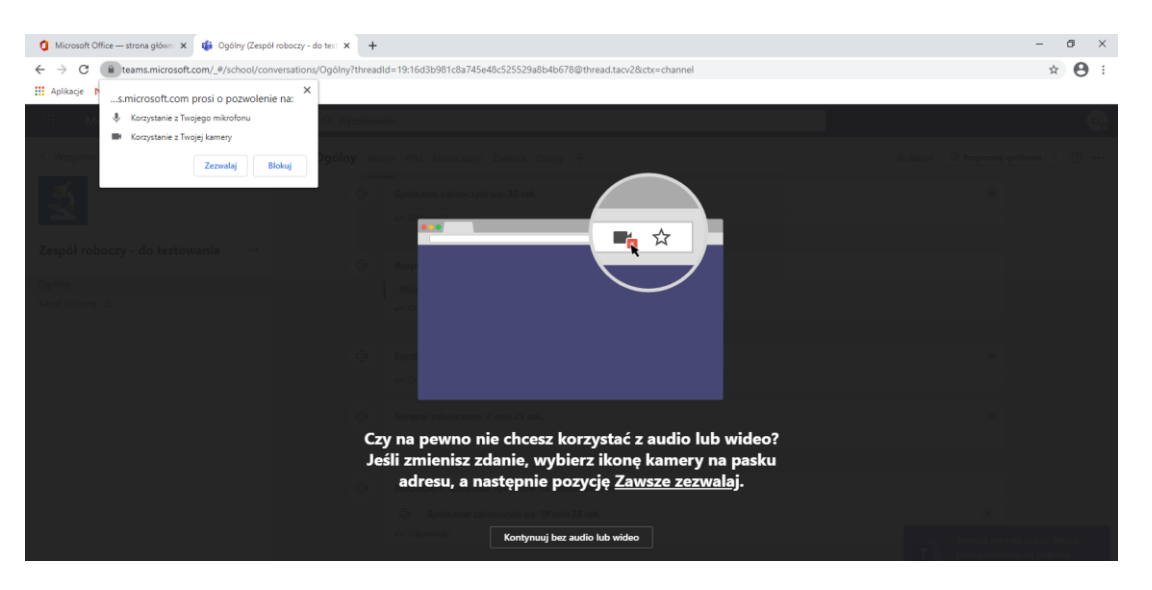

Komputer może zapytać o pozwolenie na użycie mikrofonu i kamery – kliknijcie "Zezwalaj"

## Kliknijcie "Dołącz teraz"

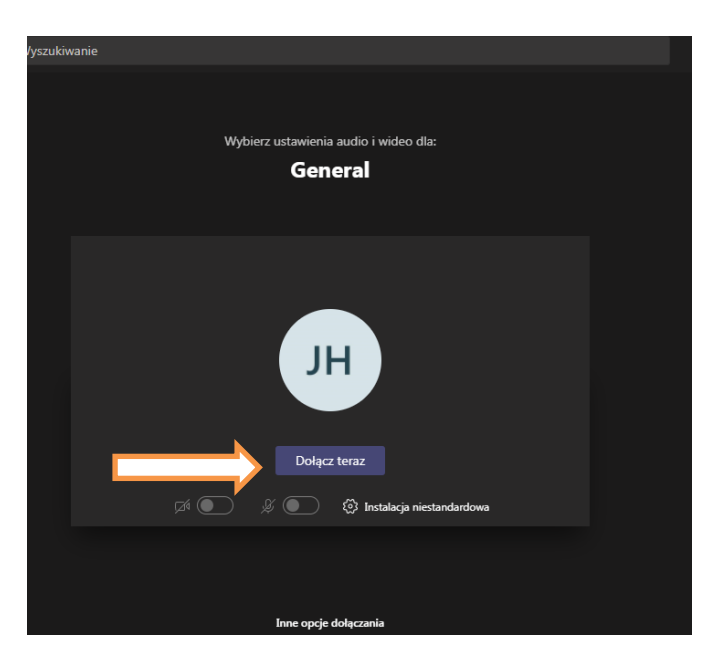

Widzimy się na spotkaniu

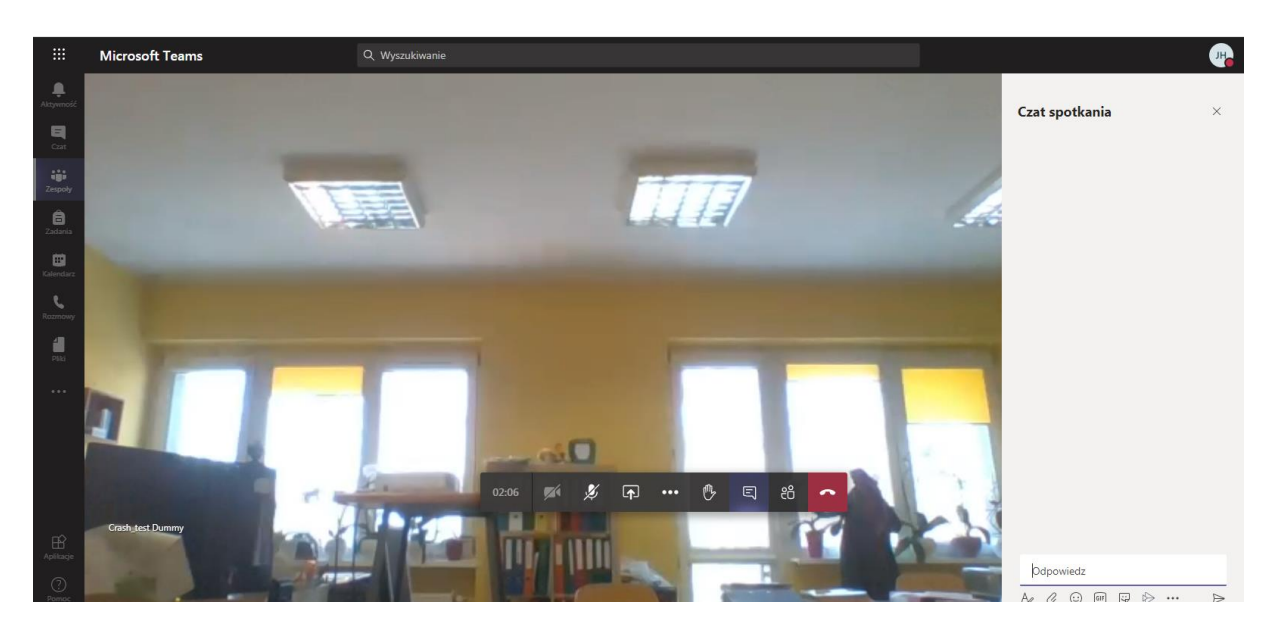

Na końcu pamiętajcie, by się wylogować.

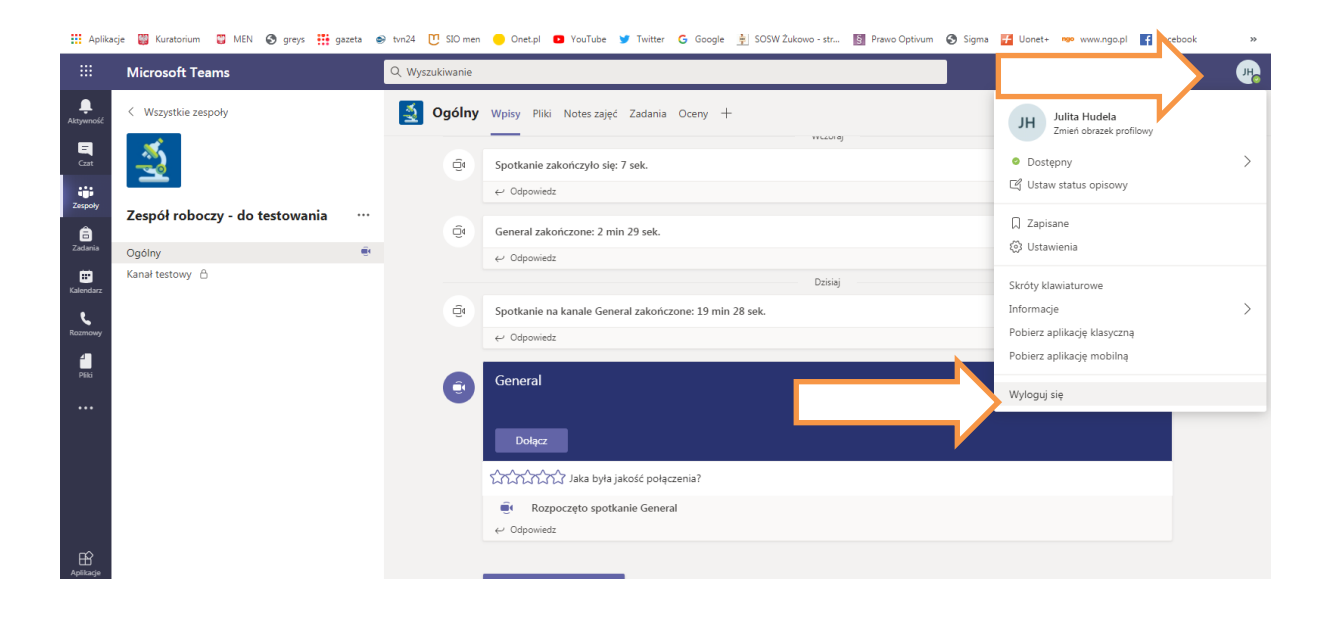